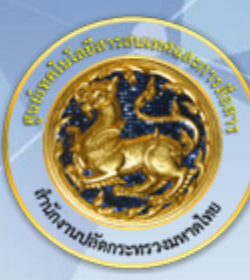

# ศูนย์เทคโนโลยีสารสนเทศและการสื่อสาร สป.มท.

Information and Communication Technology Center.

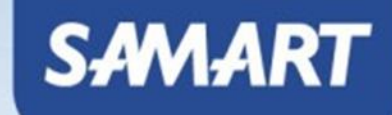

# IP Telephony

# Add ISR4000 To CUCM

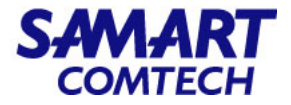

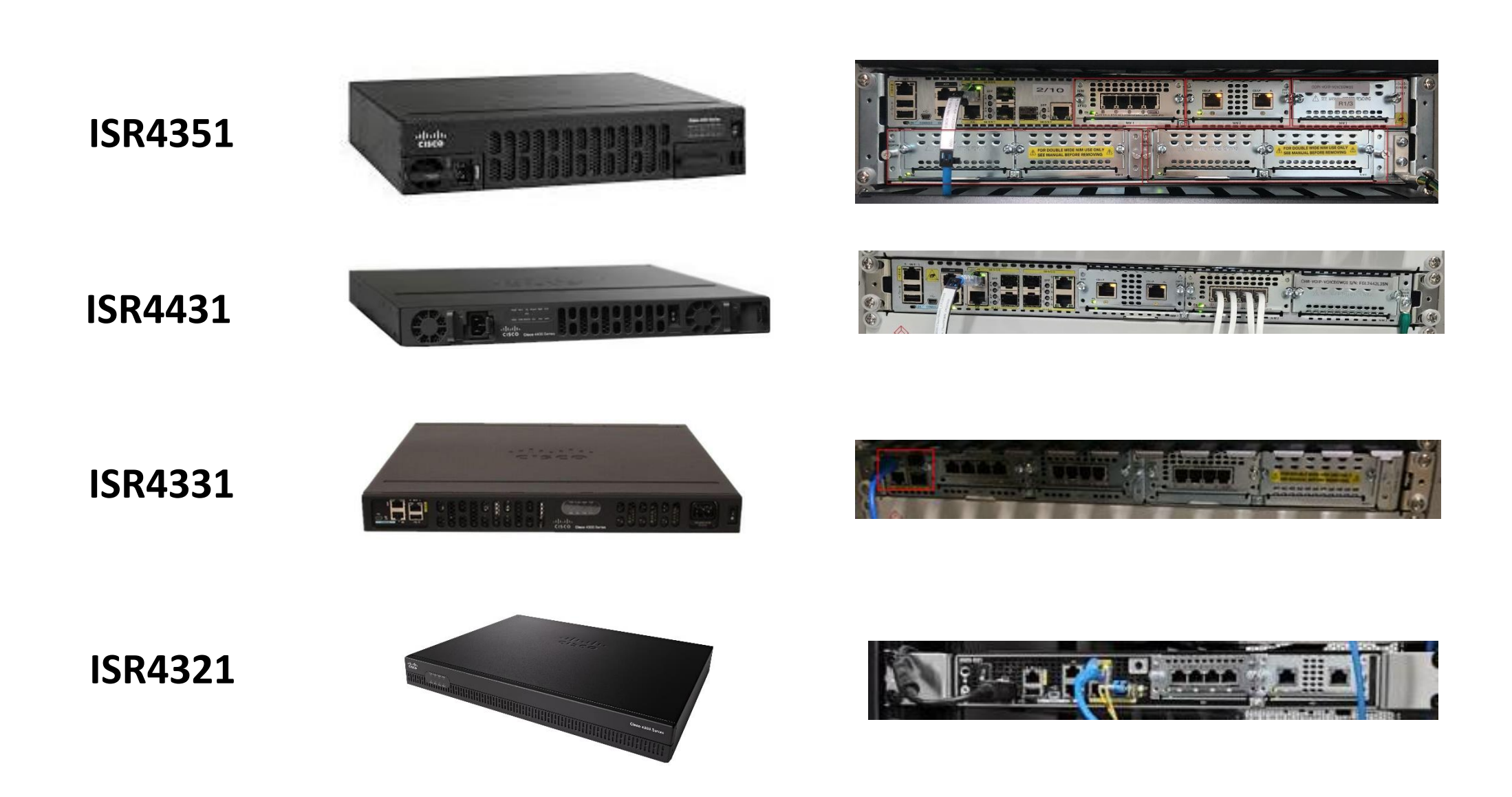

โครงการค่าจัดหาระบบโทรศัพท์ (IP Telephony) เพื่อการสื่อสารแบบครบวงจรของกระทรวงมหาดไทย

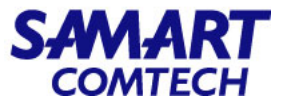

#### Path Selection Configuration Process

- 1. Add Devices (gateways and trunks).
- 2. Build route groups from available devices.
- 3. Build route lists from available route groups.
- 4. Build route patterns pointing to route lists.

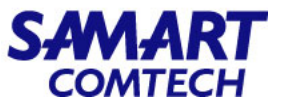

- MGCP
- เลือก Device > Gateway

| Cisco Unified CM Administration<br>For Cisco Unified Communications Solutions                    |                                                       |
|--------------------------------------------------------------------------------------------------|-------------------------------------------------------|
| System   Call Routing   Media Resources   Advanced Features                                      | Device  Application  User Man                         |
|                                                                                                  | CTI Route Point<br>Gatekeeper                         |
| Cisco Unified CM Administration                                                                  | Gateway                                               |
| System version: 12.5.1.13900-152                                                                 | Phone<br>Trunk                                        |
| VMware Installation: 4 vCPU Intel(R) Xeon(R) Gold 6132 (<br>Last Successful Backup: 0 day(s) ago | Remote Destination<br>Expressway-C<br>Device Settings |
|                                                                                                  | Headset                                               |

User administrator last logged in to this cluster on Friday, July 7, 2023 4:19:24 AM ICT, to node 10.230.1.21, frc

### - เลือก Find เพื่อตรวจสอบข้อมูลที่มีอยู่ในระบบ และเลือก Add New

| cisco <sub>Fo</sub> | or Cisco Un | fied COM A      | dministrat                      | ion           |                                 |          |                                                                            |
|---------------------|-------------|-----------------|---------------------------------|---------------|---------------------------------|----------|----------------------------------------------------------------------------|
| System • Call       | Routing •   | Media Resources | Advanced Feat                   | ures 🔹 Device | <ul> <li>Application</li> </ul> | ▼ Use    | ser Management 👻 Bulk Administration 👻 Help 👻                              |
| Find and List (     | Gateway     |                 |                                 |               |                                 |          |                                                                            |
| Add New             |             |                 |                                 |               |                                 |          |                                                                            |
|                     |             |                 |                                 |               |                                 |          |                                                                            |
| Gateways            |             |                 |                                 |               |                                 |          |                                                                            |
| Find Gateways       | where Nar   | ne              | <ul> <li>begins with</li> </ul> | ~ [           |                                 | Hide     | e 🗸 endpoints Find Clear Filter 🔂 😑                                        |
|                     |             |                 |                                 | Select item   | or enter searc                  | h text 🗸 | ✓                                                                          |
|                     |             |                 |                                 |               |                                 | 9        | No active query. Please enter your search criteria using the options above |
| Add New             |             |                 |                                 |               |                                 |          |                                                                            |

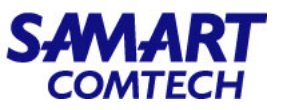

 Gateway Type\*: เลือก Gateway ที่มีอยู่ในรายการและ เลือก Next

| cisco For       | sco Unified CM Administration Cisco Unified Communications Solutions |   |
|-----------------|----------------------------------------------------------------------|---|
| System - Call R | outing • Media Resources • Advanced Features • I                     | D |
| Add a new Gate  | eway                                                                 |   |
| Next            |                                                                      |   |
| Select the type | of gateway you would like to add:                                    | - |
| Gateway Type*   | Not Selected V                                                       | Q |
|                 | Cisco ISR 4321                                                       |   |
| Next            | Cisco ISR 4331                                                       |   |
| -               | Cisco ISR 4351                                                       |   |
| (i) *- indicate | Cisco ISR 4431                                                       |   |
|                 | Cisco ISR 4451                                                       |   |
|                 | Cisco ISR 4461                                                       |   |
|                 | Cisco VG200                                                          |   |
|                 | Cisco VG248 Gateway                                                  |   |
|                 | Cisco VGD-1T3                                                        |   |
|                 | Communication Media Module                                           |   |
|                 | H.323 Gateway                                                        |   |
|                 | VG202                                                                |   |
|                 | VG204                                                                |   |
|                 | VG224                                                                |   |
|                 | VG310                                                                |   |
|                 | VG320                                                                |   |

• เลือก Next

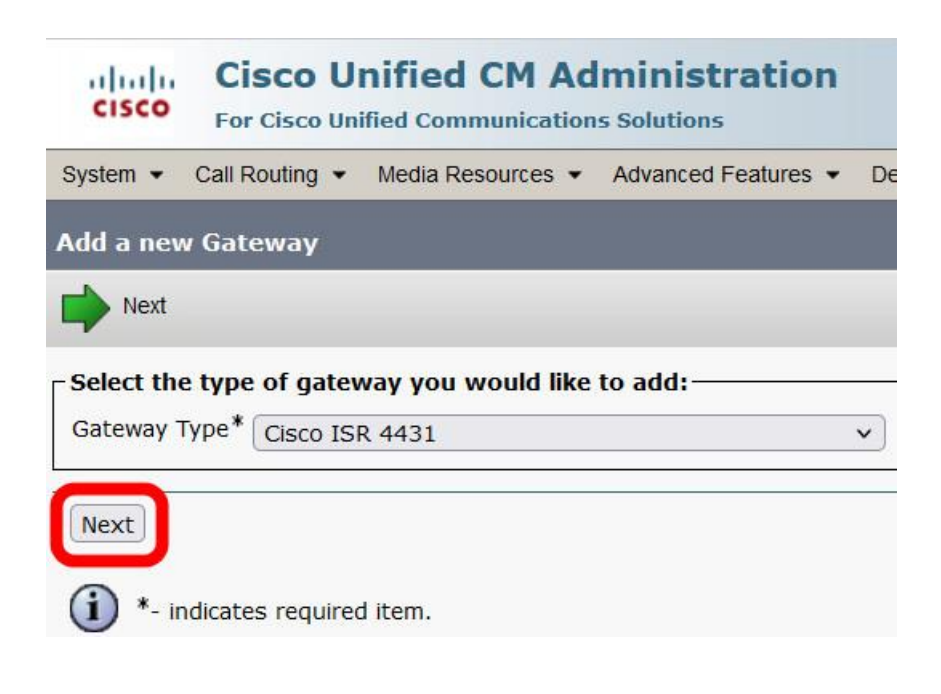

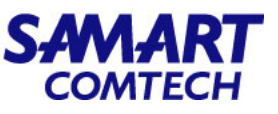

Protocol\*: MGCP

• เลือก Next

| cisco      | Cisco l<br>For Cisco U | Jnified CM A       | dministratio      | n |          |               |
|------------|------------------------|--------------------|-------------------|---|----------|---------------|
| System -   | Call Routing           | Media Resources    | Advanced Features | • | Device 🔻 | Application - |
| Add a new  | / Gateway              |                    |                   |   |          |               |
| Next       |                        |                    |                   |   |          |               |
| Select the | type of gate           | eway you would lik | e to add:         | _ |          |               |
| Gateway T  | ype Cisco ISI          | R 4431             |                   |   | Change   | Gateway type  |
| Protocol*  | MGCP                   |                    |                   | ~ |          |               |
| Next       |                        |                    |                   |   |          |               |
| (i) *- in  | idicates requir        | ed item.           |                   |   |          |               |
|            |                        |                    |                   |   |          |               |
|            |                        |                    |                   |   |          |               |
|            |                        |                    |                   |   |          |               |
|            |                        |                    |                   |   |          |               |

- Domain Name\*: ใส่ชื่ออุปกรณ์ตามด้วย Domain name
- Cisco Unified Communications Manager Group\*
   เลือกกลุ่ม CUCM
- Module in Slot 0: เลือกชนิดของที่อยู่ใน Slot 0

| System      Call Routing      Media Resources | Advanced Features   |
|-----------------------------------------------|---------------------|
| Gateway Configuration                         |                     |
| Save                                          |                     |
| - Status                                      |                     |
| i Status: Ready                               |                     |
| – Gateway Details                             |                     |
| Product                                       | Cisco ISR 4431      |
| Protocol                                      | MGCP                |
| \Lambda Device is not trusted                 |                     |
| Domain Name*                                  | COPI-Test.moi.go.th |
| Description                                   | COPI-Test.moi.go.th |
| Cisco Unified Communications Manager Group*   | 01-COPI-CM_Group    |
|                                               |                     |
| - Configured Slots, VICs and Endpoints        |                     |
| Module in Slot 0 ISR-3NIM-MBRD V              |                     |

| SAMART  |  |
|---------|--|
| COMTECH |  |

| cisco        | Cisco Unified CM Adr<br>For Cisco Unified Communications                                                                                                    | ninistration<br>Solutions     |
|--------------|----------------------------------------------------------------------------------------------------|-------------------------------|
| System 👻     | Call Routing  Media Resources                                                                                                    | Advanced Features             |
| Gateway C    | Configuration                                                                                                    |                               |
| Save         | 🗙 Delete 省 Reset 🧷 Apply                                                                                                    | Config 🕂 Add New              |
| Status       |                                                                                                    |                               |
| Add s        | uccessful                                                                                                    |                               |
|              |                                                                                                    |                               |
| -Gateway [   | Details                                                                                                    |                               |
| Product      |                                                                                                    | Cisco ISR 4431                |
| Gateway      |                                                                                                    | COPI-voip-voicegw50.moi.go.th |
| Protocol     |                                                                                                    | MGCP                          |
| 🗥 Device i   | is not trusted                                                                                                    |                               |
| Domain Na    | me*                                                                                                    | COPI-voip-voicegw50.moi.go.th |
| Description  | 1                                                                                                    | COPI-voip-voicegw50.moi.go.th |
| Cisco Unifie | ed Communications Manager Group*                                                                                                    | 01-COPI-CM Group              |
|              |                                                                                                    |                               |
| - Configure  | d Slots, VICs and Endpoints——                                                                                                    |                               |
| Module in S  | Slot 0 ISR-3NIM-MBRD V                                                                                                    |                               |
|              | Subunit 1 NIM-2MET-T1E1-E1                                                                                                    | × Begin Port 0                |
|              |                                                                                                    | W Regin Port 0                |
|              |                                                                                                    |                               |
|              | Enclose second in the second second sec |                               |

□ Product Specific Configuration Layout

- Subunit 1: เลือก Card ให้ตรงกับที่ Plug อยู่ที่
   Slot ของอุปกรณ์
- Subunit 2: เลือก Card ให้ตรงกับที่ Plug อยู่ที่
   Slot ของอุปกรณ์
- Subunit 3: เลือก Card ให้ตรงกับที่ Plug อยู่ที่
   Slot ของอุปกรณ์
- เลือก Save

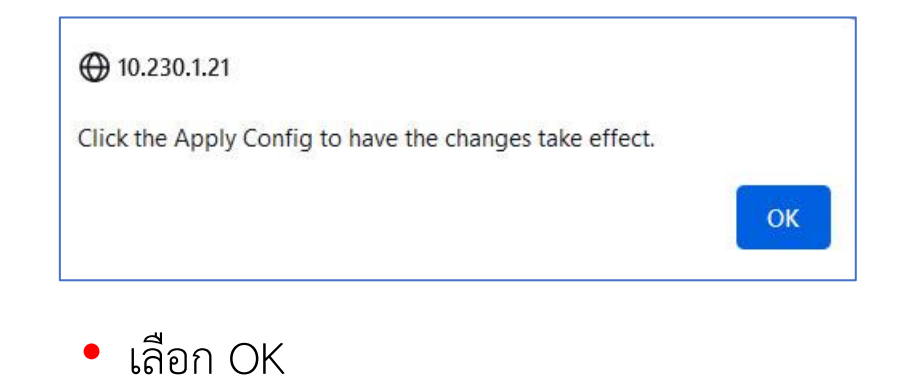

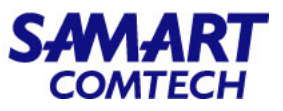

| Product Specific Configuratio       | n Layout          |          | — • Global          |
|-------------------------------------|-------------------|----------|---------------------|
| Ž                                   |                   |          | Global              |
| Global ISDN Switch Type             | EURO              | ~        |                     |
| Switchback Timing*                  | Graceful          | ~        |                     |
| Switchback uptime-delay (min)       | 10                |          |                     |
| Switchback schedule (hh:mm)         | 12:00             |          | ]                   |
| Type Of DTMF Relay*                 | Current GW Config | <b>v</b> |                     |
| Modem Passthrough*                  | Enable            | ×        |                     |
| Cisco Fax Relay*                    | Disable           | ~        |                     |
| T38 Fax Relay*                      | Disable           | ~        |                     |
| RTP Package Capability*             | Enable            | ~        |                     |
| MT Package Capability*              | Disable           | ~        |                     |
| RES Package Capability*             | Disable           | ~        |                     |
| PRE Package Capability*             | Enable            | ~        | ⊕ 10.230.1.21       |
| SST Package Capability*             | Enable            | ~        | Click the Apply Con |
| RTP Unreachable OnOff*              | Enable            | ~        | chek the rippiy con |
| RTP Unreachable timeout (ms)*       | 1000              |          | 1                   |
| RTCP Report Interval (secs) $^{st}$ | 0                 |          | ī <b>-</b>          |
| Simple SDP*                         | Enable            | ~        | 🧴 🔸 เลือก 🔾         |
|                                     |                   |          |                     |

 Global ISDN Switch Type\*: เลือกประเภท Global ISDN

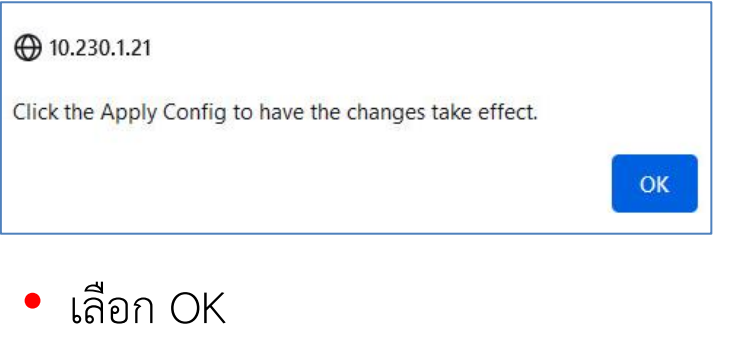

โครงการค่าจัดหาระบบโทรศัพท์ (IP Telephony) เพื่อการสื่อสารแบบครบวงจรของกระทรวงมหาดไทย

#### SAMART COMTECH

#### • MGCP – E1

| System      Call Routing      Media Resources       | Advanced Features   Device   Application   User Management   Bulk Adv |
|-----------------------------------------------------|-----------------------------------------------------------------------|
| Gateway Configuration                               |                                                                       |
| 🔚 Save 🗙 Delete 🎦 Reset 🖉 Apply                     | y Config 🕂 Add New                                                    |
| _ Status                                            |                                                                       |
| (i) Update successful                               |                                                                       |
| – Gateway Details                                   |                                                                       |
| Product                                             | Cisco ISR 4431                                                        |
| Gateway                                             | COPI-Test.moi.go.th                                                   |
| Protocol                                            | MGCP                                                                  |
| A Device is not trusted                             |                                                                       |
| Domain Name*                                        | COPI-Test.moi.go.th                                                   |
| Description                                         | COPI-Test.moi.go.th                                                   |
| Cisco Unified Communications Manager Group*         | 01-COPI-CM_Group                                                      |
| $_{ m \sub}$ Configured Slots, VICs and Endpoints—— |                                                                       |
| Module in Slot 0 ISR-3NIM-MBRD V                    |                                                                       |
| Subunit 1 NIM-2MFT-T1E1-E1                          | 1 V Begin Port 0 $0/1/0 = 0/1/1 = 0/1/1$                              |
| Subunit 2 NIM-4FXO                                  | → Begin Port 0 0/2/ 0 🗳 0/2/ 1 🗳 0/2/ 2 🗳 0/2/ 3 🗳                    |
| Subunit 3 < None >                                  | ✓ Begin Port 0                                                        |

Subunit1 NIM-2MFT-T1E1-E1: เลือก Port ที่ต้องการ Config เพื่อใช้งาน

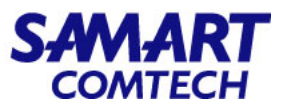

#### • MGCP – E1

| CISCO CISCO Unified C                                            | ed CM Administration                                                      |
|------------------------------------------------------------------|---------------------------------------------------------------------------|
| System      Call Routing      Medi                               | ia Resources • Advanced Features • Device • Application • Us              |
| Gateway Configuration                                            |                                                                           |
| Save                                                             |                                                                           |
| Status                                                           |                                                                           |
| i Status: Ready                                                  |                                                                           |
| - Device Information                                             |                                                                           |
| Product<br>Gateway<br>Device Protocol<br>A Device is not trusted | Cisco MGCP E1 Port<br>COPI-voip-voicegw50.moi.go.th<br>Digital Access PRI |
| End-Point Name *                                                 | S0/SU1/DS1-0@COPI-voip-voiceaw50.moi.ao.th                                |
| Description                                                      | S0/SU1/DS1-0@COPI-voip-voicegw50.moi.go.th                                |
| Device Pool*                                                     | 01-COPI-DP v                                                              |
| Common Device Configuration                                      | < None >                                                                  |
| Call Classification *                                            | Use System Default                                                        |
| NetworkLocale                                                    | < None > v                                                                |
| Packet Capture Mode"                                             | None v                                                                    |
| Packet Capture Duration                                          | 0                                                                         |
| Media Resource Group List                                        | 01-COPI-MRGL                                                              |
| Location *                                                       | Hub_None v                                                                |
| AAR Group                                                        | < None >                                                                  |
|                                                                  |                                                                           |
| Use Trusted Relay Point*                                         | Default                                                                   |
| Route Class Signaling Enabled*                                   | Off v                                                                     |
| Transmit UTF-8 for Calling P                                     | Party Name                                                                |
| V150 (subset)                                                    |                                                                           |
| Enable Protected Facility IE                                     |                                                                           |
| PSTN Access                                                      |                                                                           |

- Description: ใส่คำอธิบายเพิ่มเติม
- Device Pool\*: เลือก Device Pool
- Media Resource Group List: เลือกกลุ่ม Media Resource

#### โครงการค่าจัดหาระบบโทรศัพท์ (IP Telephony) เพื่อการสื่อสารแบบครบวงจรของกระทรวงมหาดไทย

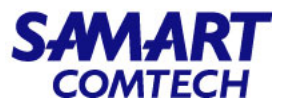

#### • MGCP – E1

| Interface Information                 |                    |            |
|---------------------------------------|--------------------|------------|
| PRI Protocol Type*                    | PRI EURO           | ~          |
| QSIG Variant*                         | No Changes         | ~          |
| ASN.1 ROSE OID Encoding*              | No Changes         | ~          |
| Protocol Side*                        | User               | ~          |
| Channel Selection Order*              | Bottom Up          | <b>v</b> ] |
| Channel IE Type*                      | Use Number when 1B | ~          |
| РСМ Туре*                             | A-law              | ~          |
| Delay for first restart (1/8 sec tick | s)* 32             |            |
| Delay between restarts (1/8 sec ti    | cks)* 4            |            |
| 🗹 Inhibit restarts at PRI initializat | ion                |            |
| Enable status poll                    |                    |            |
| Unattended Port                       |                    |            |
| Enable G.Clear                        |                    |            |

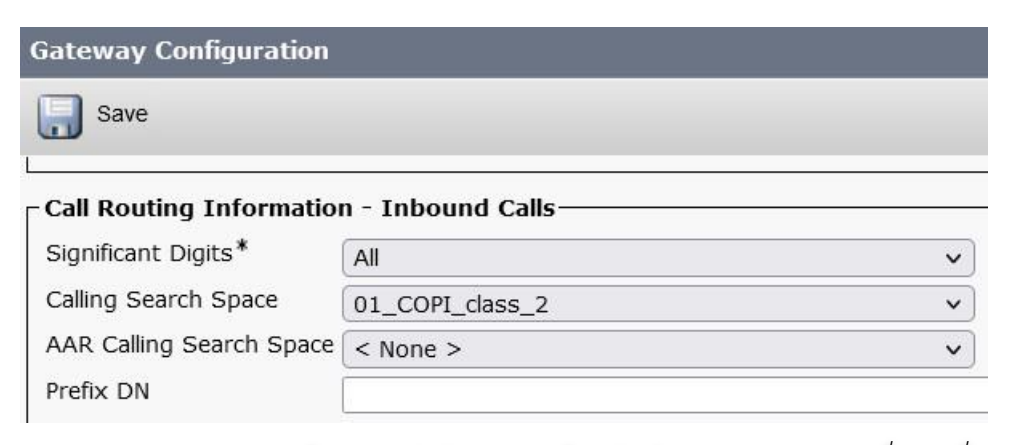

- PRI Protocol Type\*: เลือกชนิด Protocol PRI
- Protocol Side\*: ให้เลือก Protocol ที่ไม่ตรงกันกับ PABX
- Channel Selection Order: เลือกลำดับช่องสัญญาณ ที่ต้องการให้เริ่มทำงานก่อน
- Channel IE Type\*: กำหนดวิธีการเลือก Channel ซึ่ง การเลือกในช่องนี้ขึ้นอยู่กับการเชื่อมต่อในอีกด้านหนึ่ง

**Calling Search Space:** เลือก Calling Search Space

โครงการค่าจัดหาระบบโทรศัพท์ (IP Telephony) เพื่อการสื่อสารแบบครบวงจรของกระทรวงมหาดไทย

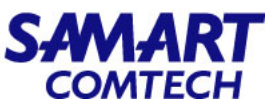

| Gateway Configuration                   |          |        |
|-----------------------------------------|----------|--------|
| Save                                    |          |        |
| Subscriber Number                       | Default  |        |
| - Product Specific Configuration        | Layout   |        |
| Line Codina*                            | НОВЗ     | ×      |
| Framing*                                | CRC4     | ~<br>~ |
| Clock*                                  | External | ~      |
| Input Gain (-614 db)*                   | 0        |        |
| Output Attenuation (-614 db)*           | 0        |        |
| Echo Cancellation Enable*               | Enable   | ~      |
| Echo Cancellation Coverage (ms) $^{st}$ | 128      | ~      |

- Framing\*: เลือกการตรวจสอบ Framing
- Clock\*: เลือกประเภท Clock
- เลือก Save

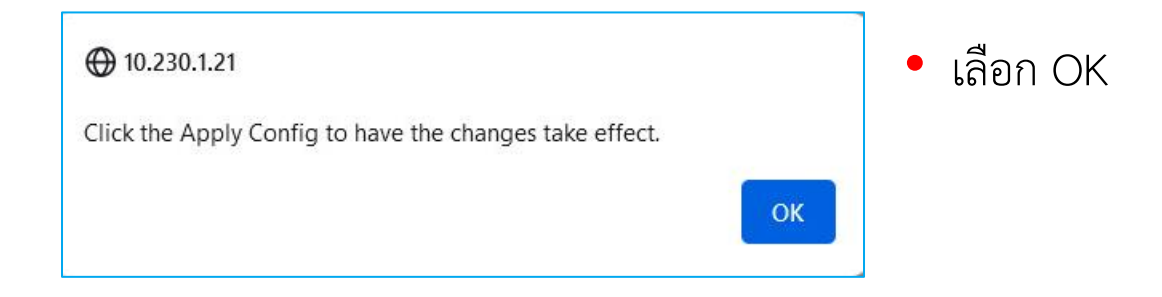

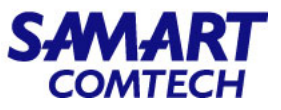

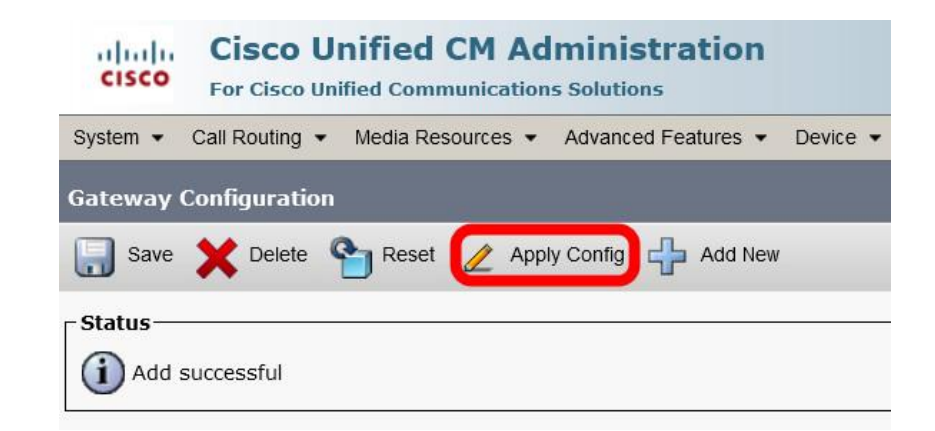

#### • เลือก Apply Config

| A CONTRACTOR OF         | the second second second second second second second second second second second second second second second s | And a support of the support    |
|-------------------------|----------------------------------------------------------------------------------------------------|---------------------------------|
| ADD                     | Cont                                                                                                    | iguration                       |
|                         |                                                                                                    |                                 |
| which and participation | All the fields                                                                                                 | at - Jacobs Insultant also date |

เลือก OK

- Status Status: Ready

•

- Apply Configuration Information-

Selected Device: S0/SU1/DS1-0@COPI-Test.moi.go.th (S0/SU1/DS1-0@COPI-Test.moi.go.th; Cisco MGCP E1 Port)

Note:

Please save the configuration before continuing. When you click apply config, the device may go through a restart. When restart is initiated, calls in progress may be dropped but connected calls will be preserved unless the device pool includes SIP trunks.

OK Cancel

|                                                                                                    | CISCO Cisco Unified CM Administration<br>For Cisco Unified Communications Solutions                                                                                                    | • เลือก Reset                   |
|----------------------------------------------------------------------------------------------------|----------------------------------------------------------------------------------------------------|---------------------------------|
|                                                                                                    | System   Call Routing   Media Resources   Advanced Features                                                                                                    |                                 |
|                                                                                                    | Gateway Configuration                                                                                                    |                                 |
|                                                                                                    | 🔚 Save 🗙 Delete 🎦 Reset 🥢 Apply Config 🕂 Add New                                                                                                    |                                 |
| [                                                                                                    | Status<br>Add successful                                                                                                    |                                 |
| Novice Reset                                                                                                    |                                                                                                    |                                 |
| Reset Restart                                                                                                    |                                                                                                    | <ul> <li>เลือก Reset</li> </ul> |
| ⊂ Status                                                                                                    |                                                                                                    |                                 |
| (i) Status: Ready                                                                                                    |                                                                                                    | - Igoli Restart                 |
| Reset Information                                                                                                    | BL Test mai as th /60/601 /D61-0@CODI-Test mai as the                                                                                                    | <ul> <li>เลือก Close</li> </ul> |
| Cisco MGCP E1 Port)<br>If a device is not registered with Cisco Ur<br>device is registered, to restart a device w<br>device and bring it back up, click the <b>Res</b><br>resetting/restarting the device, click <b>Clos</b>     | nified Communications Manager, you cannot reset or restart it. If a<br>ithout shutting it down, click the <b>Restart</b> button. To shut down a<br><b>et</b> button. To return to the previous window without<br>ie.                                                                                          |                                 |
| Note:<br>Resetting a gateway/trunk/media devices<br>/media devices. Restarting a gateway/me<br>gateway/media devices, if possible. Other<br>Resetting/restarting a H323 device does<br>configuration loaded by Cisco Unified Cor | <b>drops</b> any calls in progress that are using that gateway/trunk dia devices tries to preserve the calls in progress that are using that devices wait until calls are complete before restarting or resetting. not physically reset/restart the hardware; it only reinitializes the nmunications Manager. |                                 |
| Reset Restart Close                                                                                                    |                                                                                                    |                                 |

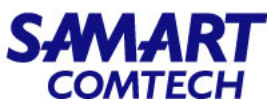

#### • MGCP - FXO

| System 		 Call Routing 		 Media Resources   | Advanced Features • | Device 💌 | Application - | User Managemen | t 🕶 Bulk / | Admir |
|---------------------------------------------|---------------------|----------|---------------|----------------|------------|-------|
| Gateway Configuration                       |                     |          |               |                |            |       |
| 🔜 Save 🗙 Delete 省 Reset 🧷 Apply             | / Config 🕂 Add New  |          |               |                |            |       |
| - Status                                    |                     |          |               |                |            |       |
| i Status: Ready                             |                     |          |               |                |            |       |
| - Gateway Details                           |                     |          |               |                |            |       |
| Product                                     | Cisco ISR 4431      |          |               |                |            |       |
| Gateway                                     | COPI-Test.moi.go.th |          |               |                |            |       |
| Protocol                                    | MGCP                |          |               |                |            |       |
| \Lambda Device is not trusted               |                     |          |               |                |            |       |
| Domain Name*                                | COPI-Test.moi.go.th |          |               |                |            |       |
| Description                                 | COPI-Test.moi.go.th |          |               |                |            |       |
| Cisco Unified Communications Manager Group* | 01-COPI-CM_Group    |          |               | ~              |            |       |
| - Configured Slots, VICs and Endpoints      |                     |          |               |                |            |       |
| Module in Slot 0 ISR-3NIM-MBRD V            |                     |          |               |                |            |       |
| Subunit 1 NIM-2MFT-T1E1-E1                  | Begin Port 0        | 0/1/ 0   | 0/1/1         |                |            |       |
| Subunit 2 NIM-4FXO                          | ✓ Begin Port 0      | 0/2/ 0   | 0/2/1         | 0/2/ 2 🗳       | 0/2/ 3 🔍   | 3     |
| Subunit 3 < None >                          | ✓ Begin Port 0      |          |               |                |            | -     |

• NIM-4FXO: เลือก Port ที่ต้องการ Config เพื่อใช้งาน

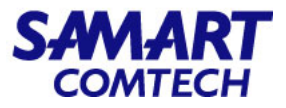

| System   Call Routing   Media Resources   Advanced Features   Device | <ul> <li>Port Type*: เลือก Loop Start</li> </ul> |
|----------------------------------------------------------------------|--------------------------------------------------|
| Gateway Configuration                                                | • เลือก Next                                     |
| Status<br>Status: Ready                                              |                                                  |
| Port Selection Port Type* Loop Start                                 |                                                  |
| Next                                                                 |                                                  |
| (i) *- indicates required item.                                      |                                                  |

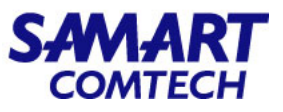

| ateway Configuration            |                                   | - Description: เละเายงกายเพทหมท                                                          |
|---------------------------------|-----------------------------------|------------------------------------------------------------------------------------------|
| Save                            |                                   | <ul> <li>Device Pool*: เลือก Device Pool</li> </ul>                                      |
| Status<br>Status: Ready         |                                   | • Media Resource Group List: เลือก Media Resource                                        |
| Device Information              |                                   | • Calling Search Space: เลือก Calling Search Space                                       |
| Product                         | Cisco MGCP FXO Port               |                                                                                          |
| Sateway                         | COPI-Test.moi.go.th               | System      Call Routing      Media Resources      Advanced Features      Device      An |
| Device Protocol                 | Analog Access                     | System • Call Routing • Media Resources • Advanced • Catales • Device • Ap               |
| L Device is not trusted         |                                   | Gateway Configuration                                                                    |
| ind-Point Name *                | AALN/S0/SU2/0@COPI-Test.moi.go.th |                                                                                          |
| Jescription                     | AALN/S0/SU2/0@COPI-Test.moi.go.th | Save                                                                                     |
| evice Pool*                     | 01-COPI-DP v                      |                                                                                          |
| common Device Configuration     | <pre>&lt; None &gt; v</pre>       | ┌ Port Information (Loop Start) ─────                                                    |
| ledia Resource Group List       | 01-COPI-MRGL V                    | Port Direction* Bothways                                                                 |
| 'acket Capture Mode*            | None 🗸                            | Attendant DN* losoos                                                                     |
| acket Capture Duration          | 0                                 | Profix DN                                                                                |
| Calling Search Space            | 01_COPI_class_2                   | Prefix DN                                                                                |
| AR Calling Search Space         | < None > v                        | Unattended Port                                                                          |
| ocation*                        | Hub None v                        | ק אר אר אר אר אר אר אר אר אר אר אר אר אר                                                 |
| AR Group                        | <pre></pre>                       | Attendant DN*: เสหมายเลขทตองการเหรบสายเมอมสา                                             |
| Network Locale                  | < None > v                        |                                                                                          |
| Use Trusted Relay Point*        | Default v                         | 69211201                                                                                 |
| Transmit UTF-8 for Calling Pa   | arty Name                         | • เลือก รวงค                                                                             |
| Called Party Transformation CSS | S < None > v                      | BRIGH JAVE                                                                               |

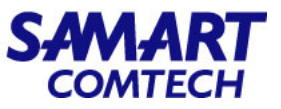

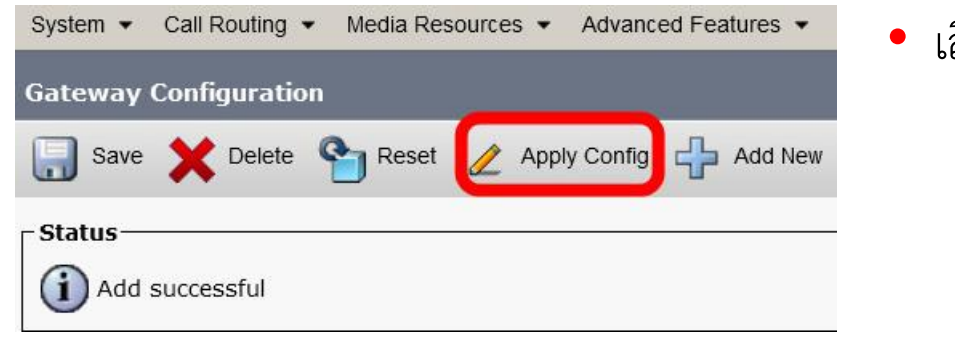

#### • เลือก Apply Config

OK

| Apply Configuration                                                                                                    |         |
|----------------------------------------------------------------------------------------------------|---------|
| r Status                                                                                                    | • เลือก |
| i Status: Ready                                                                                                    |         |
| Apply Configuration Information                                                                                                    |         |
| Selected Device: AALN/S0/SU2/0@COPI-Test.moi.go.th (AALN/S0/SU2/0@COPI-Test.moi.go.th;<br>Cisco MGCP FXO Port)                                                                                                    |         |
| <b>Note:</b><br>Please save the configuration before continuing. When you click apply config, the device may go through a restart. When restart is initiated, calls in progress may be dropped but connected calls will be preserved unless the device pool includes SIP trunks. |         |
| OK Cancel                                                                                                    |         |

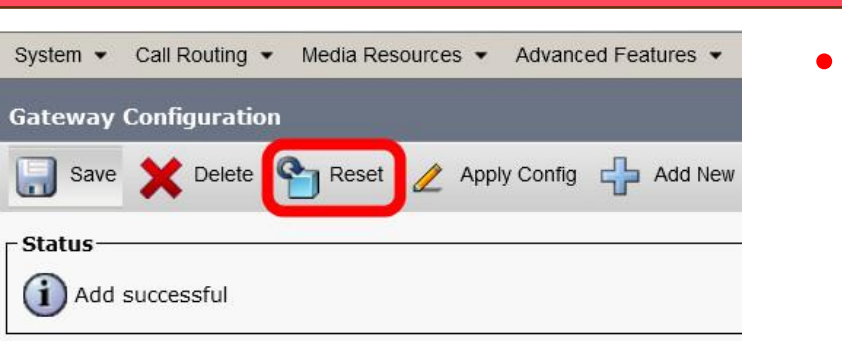

#### เลือก Reset

| 🎦 Reset 🔖 Restart                                                                                                    |                                                                                                    |
|----------------------------------------------------------------------------------------------------|----------------------------------------------------------------------------------------------------|
| Status                                                                                                    |                                                                                                    |
| i Status: Ready                                                                                                    |                                                                                                    |
| Reset Information                                                                                                    |                                                                                                    |
| Selected Device: AALN/S0/SU2<br>Cisco MGCP FXO Port)<br>If a device is not registered with Ci<br>device is registered, to restart a de<br>device and bring it back up, click th<br>resetting/restarting the device, clic | <b>2/0@COPI-Test.moi.go.th (AALN/S0/SU2/0@COPI-Test.moi.go.th;</b><br>isco Unified Communications Manager, you cannot reset or restart it. If a<br>evice without shutting it down, click the <b>Restart</b> button. To shut down a<br>ne <b>Reset</b> button. To return to the previous window without<br>ck <b>Close</b> .                                 |
| Note:<br>Resetting a gateway/trunk/media o<br>/media devices. Restarting a gatew<br>gateway/media devices, if possible<br>Resetting/restarting a H323 device<br>configuration loaded by Cisco Unifi                      | devices <b>drops</b> any calls in progress that are using that gateway/trunk<br>way/media devices tries to preserve the calls in progress that are using that<br>. Other devices wait until calls are complete before restarting or resetting.<br>e does not physically reset/restart the hardware; it only reinitializes the<br>ed Communications Manager. |

- เลือก Reset
- เลือก Restart
- เลือก Close

SAMART COMTECH

# Delete ISR4000 Port (E1, FXO)

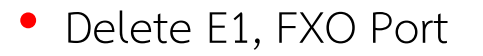

| Cisco Unified CM Administration<br>For Cisco Unified Communications Solutions                                                                                                  |                                                                     |
|----------------------------------------------------------------------------------------------------|---------------------------------------------------------------------|
| System ▼ Call Routing ▼ Media Resources ▼ Advanced Features ▼                                                                                                    | Device  Application  User Management CTI Route Point Gatekeeper     |
| <b>Cisco Unified CM Administration</b><br>System version: 12.5.1.13900-152<br>VMware Installation: 4 vCPU Intel(R) Xeon(R) Gold 6132 (<br>Last Successful Backup: 0 day(s) ago | Gateway Phone Trunk Remote Destination Expressway-C Device Settings |
|                                                                                                    | Headset                                                             |

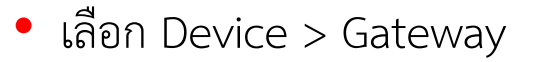

SAMA COMTE

# Delete ISR4000 Port (E1, FXO)

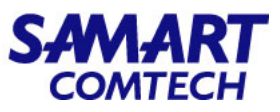

| Cisco Unified CM Administration<br>For Cisco Unified Communications Solutions                                                                                                    | • ใส่ Gateway ที่ต้องการลบ Port และกด Find |
|----------------------------------------------------------------------------------------------------|--------------------------------------------|
| System   Call Routing   Media Resources   Advanced Features   Device   Application   User Management   Bulk Administration   Help                                                                                                    |                                            |
| Find and List Gateway                                                                                                    |                                            |
| Add New                                                                                                    |                                            |
| Gateways                                                                                                    |                                            |
| Find Gateways where Description <ul> <li>COPI-Test.moi.go.th</li> <li>Hide</li> <li>endpoints</li> <li>Find</li> <li>Clear Filter</li> <li>Gelect item or enter search text</li> </ul> Image: Copie of the search text     Image: Copie of the search text     Image: Copie of the search text     Image: Copie of the search text |                                            |
| No active query. Please enter your search criteria usin                                                                                                    |                                            |
| Add New                                                                                                    |                                            |
|                                                                                                    |                                            |
| System   Call Routing   Media Resources   Advanced Features   Device   Application   User Management   Bulk Administration   Help                                                                                                    |                                            |
| Find and List Gateway                                                                                                    |                                            |
| Add New 🔠 Select All 🔛 Clear All 💥 Delete Selected 🎦 Reset Selected 🧷 Apply Config to Selected                                                                                                    |                                            |
| <mark>┌ Status</mark>                                                                                                    |                                            |
| 1 records found                                                                                                    |                                            |
| Gateways (1 - 1 of 1)                                                                                                    | Rows per Page 50 v                         |
| Find Gateways where Description                                                                                                    |                                            |

|         |            | Select                                      | t item or enter search text v |             |                      |                |               |              |
|---------|------------|---------------------------------------------|-------------------------------|-------------|----------------------|----------------|---------------|--------------|
|         |            | Device Name *                               | Description                   | Device Pool | Calling Search Space | Device Type    | Status        | IPv4 Address |
|         |            | COPI-Test.moi.go.th                         | COPI-Test.moi.go.th           |             |                      | Cisco ISR 4431 | See Endpoints | None         |
| Add Nev | Select All | Clear All Delete Selected Reset Selected Ap | oply Config to Selected       |             |                      |                |               |              |

• เลือก See Endpoints

โครงการค่าจัดหาระบบโทรศัพท์ (IP Telephony) เพื่อการสื่อสารแบบครบวงจรของกระทรวงมหาดไทย

# Delete ISR4000 Port (E1, FXO)

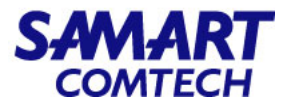

• เลือก Port E1 หรือ Port FXO ที่ต้องการลบ และเลือก Delete Selected

| System      Call Routing      Media                                                      | a Resources • Advanced Features • Device • Application                                   | on • User Management • Bulk Administration • Help • |            |                 |                     |      |               |
|------------------------------------------------------------------------------------------|------------------------------------------------------------------------------------------|-----------------------------------------------------|------------|-----------------|---------------------|------|---------------|
| Find and List Gateway                                                                    |                                                                                          |                                                     |            |                 |                     |      |               |
| Add New Eslect All                                                                       | Clear All 🙀 Delete Selected 🎦 Reset Selected 🧧                                           | Apply Config to Selected                            |            |                 |                     |      |               |
| _ Status                                                                                 |                                                                                          |                                                     |            |                 |                     |      |               |
| 2 records found                                                                          |                                                                                          |                                                     |            |                 |                     |      |               |
|                                                                                          |                                                                                          |                                                     |            |                 |                     |      |               |
| Gateways (1 - 2 of 2)                                                                    |                                                                                          |                                                     |            |                 |                     | Rows | per Page 50 🗸 |
| Find Gateways where Name                                                                 | ✓ contains ✓ @COPI-Test.moi.go.th                                                        | Show 🗸 endpoints Find Clear Filter 🕂 🛥              |            |                 |                     |      |               |
|                                                                                          | Select item or enter sea                                                                 | rch text 🗸                                          |            |                 |                     |      |               |
|                                                                                          | Device Name Description Device Pool Calling Search Space Device Type Status IPv4 Address |                                                     |            |                 |                     |      |               |
|                                                                                          | AALN/S0/SU2/0@COPI-Test.moi.go.th                                                        | AALN/S0/SU2/0@COPI-Test.moi.go.th                   | 01-COPI-DP | 01_COPI_class_2 | Cisco MGCP FXO Port | None | None          |
| S0/SU1/DS1-0@COPI-Test.moi.go.th 01-COPI-DP 01_COPI_class_2 Cisco MGCP E1 Port None None |                                                                                          |                                                     |            |                 |                     |      |               |
| Add New Select All Clear All Delete Selected Apply Config to Selected                    |                                                                                          |                                                     |            |                 |                     |      |               |

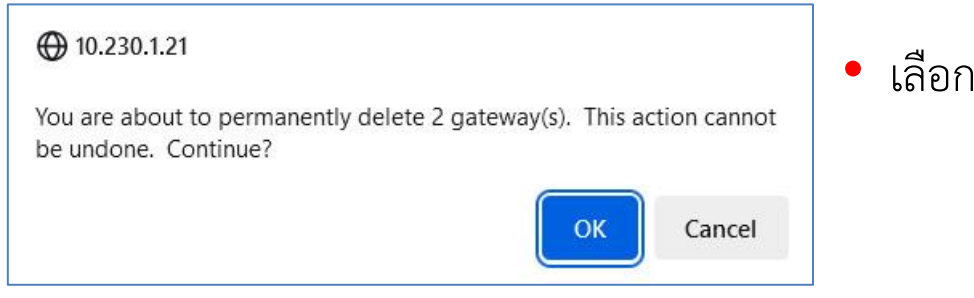

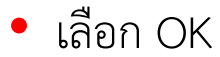

### Delete ISR4000

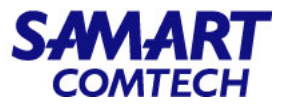

#### • Delete Gateway ISR 4000

| CISCO Cisco Unified CM Administration<br>For Cisco Unified Communications Solutions           | n                                                                 |
|-----------------------------------------------------------------------------------------------|-------------------------------------------------------------------|
| System   Call Routing   Media Resources   Advanced Features                                   | Device      Application      User Management      CTI Route Point |
|                                                                                               | Gatekeeper Gateway                                                |
| CISCO UNITICO CM ADMINISTRATIO<br>System version: 12.5.1.13900-152                            | Phone<br>Trunk                                                    |
| VMware Installation: 4 vCPU Intel(R) Xeon(R) Gold 613<br>Last Successful Backup: 0 day(s) ago | Expressway-C<br>Device Settings                                   |
|                                                                                               | Headset                                                           |

• เลือก Device > Gateway

User administrator last logged in to this cluster on Friday, July 14, 2023 4:38:56 AM ICT, to node 10.230.1.21, from 1

### Delete ISR4000

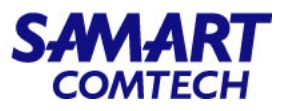

| cisco                             | Cisco Un<br>For Cisco Uni | nified CM A     | dministra   | ntio                | n             |             |              |                |                  |                   |          |          |
|-----------------------------------|---------------------------|-----------------|-------------|---------------------|---------------|-------------|--------------|----------------|------------------|-------------------|----------|----------|
| System 👻                          | Call Routing •            | Media Resources | Advanced Fe | atures              | Device        | Application |              | r Management   | ▼ Bu             | Ik Administration | • H      | lelp 🔻   |
| Find and I                        | List Gateway              |                 |             |                     |               |             |              |                |                  |                   |          |          |
| Add N                             | lew                       |                 |             |                     |               |             |              |                |                  |                   |          |          |
| Gateway                           | ys                        |                 |             |                     |               |             |              |                |                  |                   |          |          |
| Find Gateways where Description 🗸 |                           | ✓ contains      | ~           | COPI-Test.moi.go.th |               | Hide        | vendpoint: F |                | ind Clear Filter |                   |          |          |
|                                   |                           |                 |             | (                   | Select item o | enter searc | h text 🗸     |                |                  | <i>.</i>          |          |          |
|                                   |                           |                 |             |                     |               |             | (            | No active quer | y. Please        | e enter your sear | ch crite | ria usir |
| Add New                           | 1                         |                 |             |                     |               |             |              |                |                  |                   |          |          |

• ใส่ Gateway ที่ต้องการลบ Port และกด Find

### Delete ISR4000

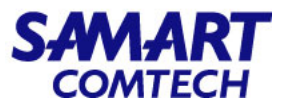

• เลือก Gateway ที่ต้องการลบ และเลือก Delete Selected

| System • Call Routing • Media Re                                                                                                    | esources • Advanced Features • Devic | e  Application  User Management          | <ul> <li>Bulk Administration - He</li> </ul> | ip 🕶                 |                |               |                    |  |  |  |
|----------------------------------------------------------------------------------------------------|--------------------------------------|------------------------------------------|----------------------------------------------|----------------------|----------------|---------------|--------------------|--|--|--|
| Find and List Gateway                                                                                                    |                                      |                                          |                                              |                      |                |               |                    |  |  |  |
| Add New Eslect All                                                                                                    | Clear All 🙀 Delete Selected 蠀 Res    | et Selected 🛛 🧷 Apply Config to Selected |                                              |                      |                |               |                    |  |  |  |
| Status                                                                                                    |                                      |                                          |                                              |                      |                |               |                    |  |  |  |
| 1 records found                                                                                                    |                                      |                                          |                                              |                      |                |               |                    |  |  |  |
|                                                                                                    |                                      |                                          |                                              |                      |                |               |                    |  |  |  |
| Gateways (1 - 1 of 1)                                                                                                    |                                      |                                          |                                              |                      |                |               | Rows per Page 50 v |  |  |  |
| Find Gateways where Description <ul> <li>contains</li> <li>OPI-Test.moi.go.th</li> <li>Hide</li> <li>endpoints</li> <li>Find</li> <li>Clear Filter</li> <li>Gelect item or enter search text</li> </ul> |                                      |                                          |                                              |                      |                |               |                    |  |  |  |
| <u> </u>                                                                                                    | Device Name *                        | Description                              | Device Pool                                  | Calling Search Space | Device Type    | Status        | IPv4 Address       |  |  |  |
|                                                                                                    | COPI-Test.moi.go.th                  | COPI-Test.moi.go.th                      |                                              |                      | Cisco ISR 4431 | See Endpoints | None               |  |  |  |
| Add New Select All Clear All                                                                                                    | Delete Selected Reset Selected Apply | Config to Selected                       |                                              |                      |                |               |                    |  |  |  |

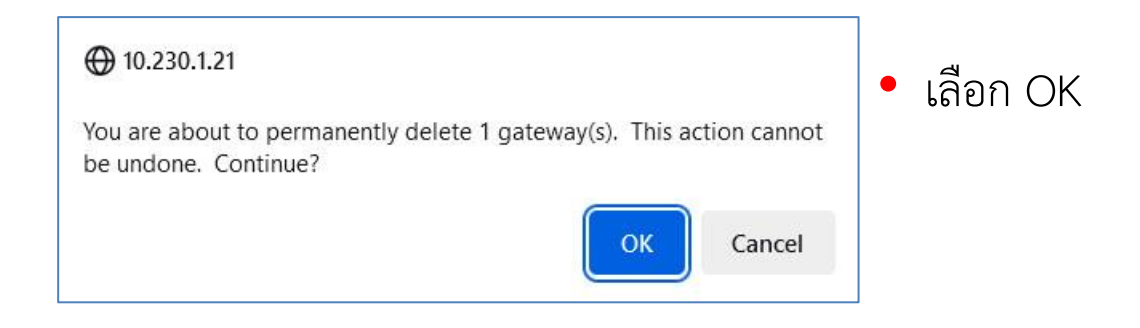

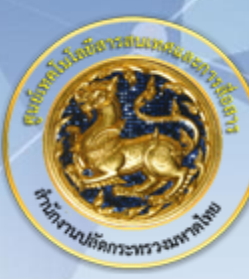

ศูนย์เทคโนโลยีสารสนเทศและการสื่อสาร สป.มท. Information and Communication Technology Center.

SAMART

# Thanks and Regards.